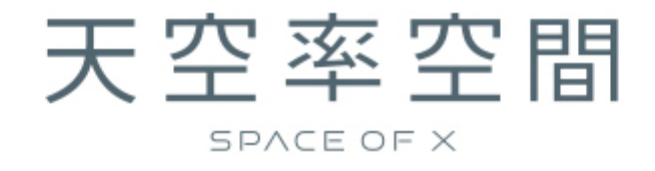

セットアップマニュアル (Ver1)

# 目次

| 1. 本システムのセットアップ                                                 |    |
|-----------------------------------------------------------------|----|
| 1.1. 本システムのインストール                                               | 4  |
| 2. システムの起動                                                      |    |
| 2.1. スタートメニューから起動する                                             | 7  |
| 2.2. ショートカットキーから起動する                                            | 7  |
| 3. アップデートとアンインストール                                              |    |
| 3.1. 本システムのアップデートまたはアンインストール                                    | 8  |
| 3.2. 「Microsoft. NET Runtime-6.0.14-win(x86)」のアップデートまたはアンインストール | 10 |
| 4. マニュアル                                                        |    |
| 4.1. PDF マニュアル                                                  | 11 |
| 5. サポートについて                                                     |    |

# 1. 本システムのセットアップ

※本システムをダウンロードし、予め圧縮ファイルを解凍(展開)してください。

### 1.1. 本システムのインストール

- 1) 解凍フォルダ内の、「setup.exe」を実行します。
  - ※「ユーザーアカウント制御」の画面が表示され、プログラムをセットアップする為の許可を求めてきた場合 は、「許可」を選択してください。
- 2)「セットアップの準備」画面表示後に、インストーラーが起動します。
- 3)「~InstallShield Wizard へようこそ」画面より、「次へ」を選択します。

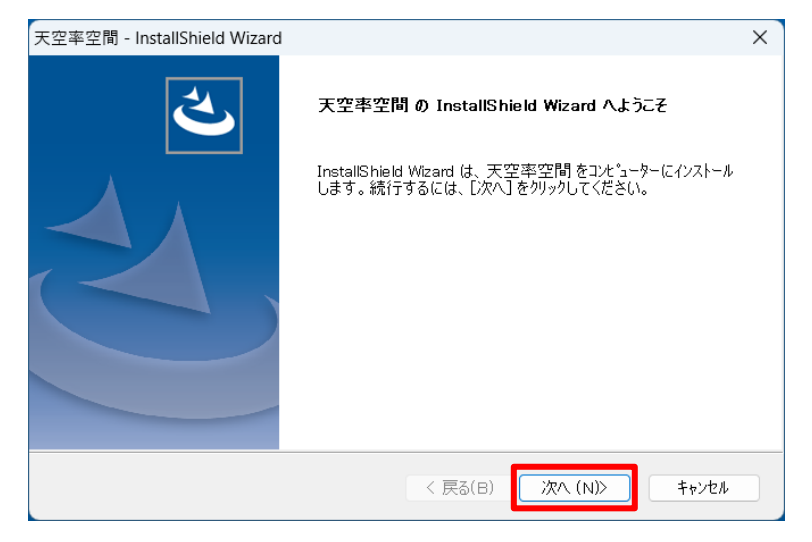

4)「使用許諾契約」画面より、ソフトウェアライセンス契約書の内容をご確認の上、「使用許諾契約の全条項に 同意します」にチェックをし、「次へ」を選択します。

| 天空率空間 - InstallShield Wizard                                                                                                    | X                                                                                                    |
|----------------------------------------------------------------------------------------------------|----------------------------------------------------------------------------------------------------|
| 使用許諾契約<br>次の製品使用許諾契約を注意深くお読みくださし                                                                                                    | No Contraction                                                                                                    |
| 生活産業研究所株式会社(以下「弊社」と)<br>フトウェア(付属する機能及びサービスを含)<br>を含みます。)(以下併せて「本ソフトウェ]<br>トウェア著作権使用許諾契約定型約款」(以<br>いただいた方(以下「お客様」といいます。)<br>ダウンロード又はインストールした方は、本約<br>定型約数 | いいます。)は、弊社の試用版天空率空間ソ<br>みます。)及び資料(全ての製品パッケージ<br>ア」といいます。)について、以下の「ソフ<br>下「本約款」といいます。)の条件にご同意<br>いにのみ使用を許諾します。ソフトウェアを<br>約款に同意したものとみなします。<br>ソフトウェア著作権使用許諾契約 |
| <ul> <li>使用許諾契約の全条項に同意します(A)</li> <li>使用許諾契約の条項に同意しません(D)</li> </ul>                                                                                     | [[日扉](P)                                                                                                    |
| InstallShield ————————————————————————————————————                                                                                                    | < 戻る(B) 次へ (N)> キャンセル                                                                                                    |

5)「インストール先の選択」画面より、インストール先のフォルダはデフォルトのまま、「次へ」を選択します。

| 天空率空間 - InstallShield Wizard                                 | ×                                      |
|--------------------------------------------------------------|----------------------------------------|
| <b>インストール先の選択</b><br>ファイルをインストールするフォルタ <sup>、</sup> ーを選択します。 | Z                                      |
| セットアップは、次のフォルダーに 天空率空間 をインストールします。                           |                                        |
| このフォルダーへのインストールは、[次へ]ホッタンをクリックします。                           |                                        |
| 別のフォルダーヘインストールする場合は、[参照]ボタンをクリックしてフォルダーを選択してくださ              | <u>ξ</u> ().                           |
|                                                              |                                        |
| インストール 先のフォルダー                                               |                                        |
| C:¥Program Files (x86)¥EPCOT Software¥天空率空間                  | 参照(R)                                  |
| InstallShield                                                |                                        |
| < 戻る(B) 次へ (N)>                                              | ====================================== |

6)「ファイルコピーの開始」画面より、設定内容を確認し、「次へ」を選択します。

| 天空率空間 - InstallShield Wizard                                                                                                  | ×      |
|----------------------------------------------------------------------------------------------------|--------|
| ファイルコヒーの開始<br>ファイルのコヒーを開始する前に、設定内容を確認してください。                                                                                  |        |
| ブログラム ファイルのコビーを開始するための情報は次の通りです。設定を確認して、変更を必要とする<br>合は[戻る床゙タンをクリックします。現在の設定でよい場合は、[次へ]ボタンをクリックするとファイルのコピー₹<br>始します。<br>現在の設定: | 場<br>開 |
| インストール先フォルダー:<br>C:¥Program Files (x86)¥EPCOT Software¥天空率空間<br>製品名:<br>C¥空率空間                                                | •      |
| 4                                                                                                    |        |
| InstallShield (<br>「 戻る(B) 次へ (N)) キャン                                                                                        | 2/4    |

- 7) 本システムのインストールが開始します。
- 8) インストールが完了すると、「InstallShield Wizard の完了」画面が表示されます。

| 天空率空間 - InstallShield Wizard |                                                                              |
|------------------------------|------------------------------------------------------------------------------|
| 2                            | InstallShield Wizard の完了                                                     |
|                              | InstallShield Wizard が、天空率空間を正常にインストールしました。<br>ウィザートを終了するには、[完了]をクリックしてください。 |
|                              |                                                                              |
|                              |                                                                              |
|                              |                                                                              |
|                              |                                                                              |
|                              | < 戻る(B) <b>完了</b> キャンセル                                                      |

- 9) 次に、解凍フォルダ内の「dotnet-runtime-6.0.14-win-x86.exe」を実行します。
  - ※「ユーザーアカウント制御」の画面が表示され、プログラムをセットアップする為の許可を求めてきた場合 は、「許可」を選択してください。
- 10)「Microsoft. NET Runtime-6.0.14-win(x86)インストーラー」画面より、「インストール」を選択します。
  - ※「ユーザーアカウント制御」の画面が表示され、プログラムをセットアップする為の許可を求めてきた場合 は、「許可」を選択してください。

| 👹 Microsoft .NET Runtime | e - 6.0.14 (x86) インストーラー                                                                                                  | —                |       | ×        |
|--------------------------|----------------------------------------------------------------------------------------------------|------------------|-------|----------|
| Mic                      | rosoft .NET Runtime - 6.0.14 (x                                                                                           | 86)              |       |          |
|                          | .NET Runtime<br>NET Runtime は、Windows コンピューターで、NET アプリケーション<br>れます。NET はオープン ソースのクロス プラットフォームで、Microsof<br>います。ぜひご利用ください。 | :実行する<br>t によってち | ために使用 | 月さ<br>れて |
| .NET                     | をクリックすると、次の条項に同意したものと見なされます。<br><u>ブライバシーに関する声明</u><br><u>.NETのライセンス情報</u>                                                |                  |       |          |
|                          | JI-15CF                                                                                                    | (1) 閉            | じる(C) |          |

- 11)「Microsoft. NET Runtime-6.0.14-win(x86)」のインストールが開始します。
- 12)「閉じる」を選択し、インストールを完了します。

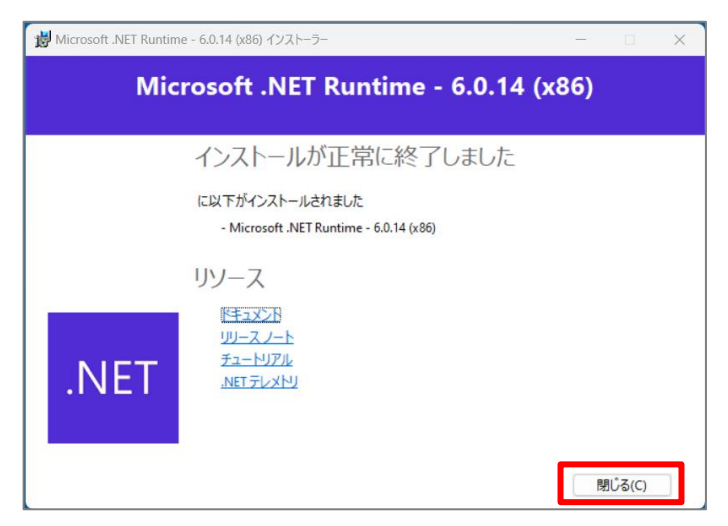

### 2. システムの起動

### 2.1. スタートメニューから起動する

1) スタートメニューを開きます。

2)「生活産業研究所株式会社」フォルダ内の、「天空率空間」を選択します。

#### 2.2. ショートカットキーから起動する

1) デスクトップのショートカットキーを選択します。

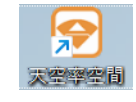

2) 「ライセンス認証」ダイアログが開きます。

ライセンス認証には「EpcotID」及び「契約番号」が必要です。「ユーザー登録」を選択して、新規ユーザー 登録を行い、「EpcotID」及び「契約番号」を取得して下さい。

新規ユーザー登録手順は、別紙マニュアル「ユーザー登録のご案内」P.5 2)~P.8 を参照してください。

| ライセンス認証  |    | ×     |
|----------|----|-------|
| EpcotID: |    |       |
| 契約番号:    |    |       |
|          |    |       |
|          |    |       |
| ユーザー登録   | ОК | キャンセル |

3)「EpcotID」と「契約番号」を入力し「OK」を選択します。

| ライセンス認証        |    | ×     |
|----------------|----|-------|
| EpcotID:       |    |       |
| 契約番号: ******** |    |       |
|                |    |       |
|                |    |       |
| ユーザー登録         | ОК | キャンセル |

4) 本システムが起動します。

# 3. アップデートとアンインストール

本システムの修正版等によるアップデートや、アンインストールをする場合に行います。 ※本システムを終了した状態で実行してください。

### 3.1. 本システムのアップデートまたはアンインストール

- 1) 解凍フォルダ内の、「setup.exe」を実行します。
- 2)「セットアップの準備」画面表示後に、インストーラーが起動します。
- 3)「ようこそ」画面より、「修正」または「削除」を選択し、「次へ」を選択します。

| 天空率空間 - Inst                 | tallShield Wizard X                                                           |
|------------------------------|-------------------------------------------------------------------------------|
| <b>ようこそ</b><br>プログラムを変き      | 更、修正、または削除します。                                                                |
| 天空率空間<br>ことができます。<br>○ 修正(E) | セットアップ メンテナンス フログラムへようこそ。このフログラムを使って、現在のインストールを変更する。<br>。 次のオフジョンをクリックしてください。 |
|                              | 前回のセットアップでインストールしたすべてのフログラム 機能を再インストールします。                                    |
| ○削除(R)                       | すべてのインストールされている機能を削除します。                                                      |
| InstallShield                |                                                                               |
|                              | < 戻る(B) 次へ (N)> キャンセル                                                         |

- ※本システムをアップデートする場合は、「修正」を選択します。
- ※本システムをアンインストールする場合は、「削除」を選択します。
- ※「削除」を選択した場合、確認メッセージが表示されます。

| 選択したアブリケーション、 | およびすべての機能を完全 | に削除しますか? |
|---------------|--------------|----------|
|               |              | 1        |

4) 修正または削除が完了すると、「メンテナンスの終了」画面、または「アンインストールの完了」画面が表示さ れます。

「完了」を選択し、修正または削除を完了します。

※修正が適切に完了しない場合は、削除の上、再度セットアップを行って下さい。

| 天空率空間 - InstallShield Wizard |                                                                         |
|------------------------------|-------------------------------------------------------------------------|
| ئ                            | <b>アンインストール完了</b><br>InstallShield Wizard は 天空率空間 のアンインストールを完了しま<br>した。 |
|                              |                                                                         |
|                              | < 戻る(B) <b>完了</b> キャンセル                                                 |

### 3.2. 「Microsoft. NET Runtime-6.0.14-win(x86)」のアップデートまたはアンインストール

1) 解凍フォルダ内の「dotnet-runtime-6.0.14-win-x86.exe」を実行します。

※ユーザーアカウント制御」の画面が表示され、プログラムをセットアップする為の許可を求めてきた場合は、 「許可」を選択してください。

2)「セットアップの変更」画面より、「修復」または「アンインストール」を選択します。

| 謝 Microsoft .NET Runtime - 6.0.14 (x86) インストーラー | -     |      | × |
|-------------------------------------------------|-------|------|---|
| Microsoft .NET Runtime - 6.0.14 (x              | (86)  |      |   |
| セットアップの変更                                       |       |      |   |
|                                                 |       |      |   |
|                                                 |       |      |   |
| _                                               |       |      |   |
| NET                                             |       |      |   |
|                                                 |       |      |   |
| 修復(R) アンインストール                                  | (U, 🛛 | ີ່ ເ |   |

- ※「dotnet-runtime-6.0.14-win-x86.exe」をアップデートする場合は、「修復」を選択します。
- ※「dotnet-runtime-6.0.14-win-x86.exe」を削除する場合は、「アンインストール」を選択します。
- 3) 修正または削除が完了すると、「アンインストール(修復)が正常に完了しました」画面が表示されます。

「閉じる」を選択します。

※ユーザーアカウント制御」の画面が表示され、プログラムをセットアップする為の許可を求めてきた場合は、 「許可」を選択してください。

※修復が適切に完了しない場合は、アンインストールの上、再度セットアップを行って下さい

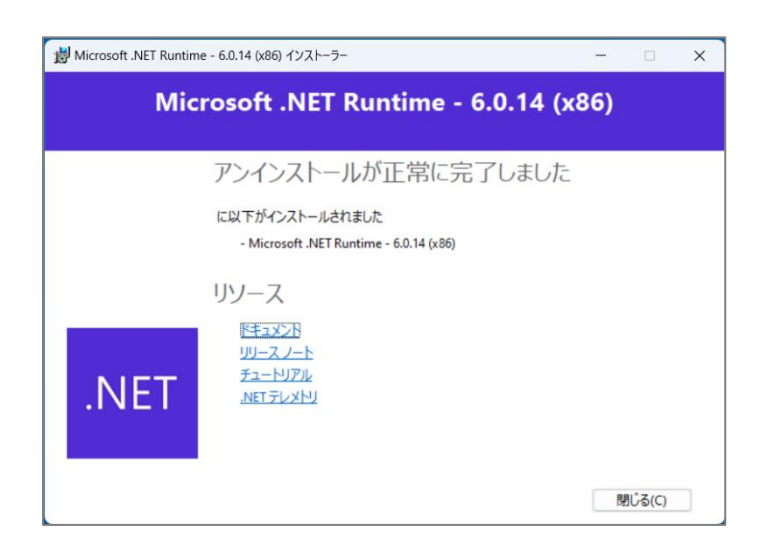

## 4. マニュアル

### 4.1. PDF マニュアル

解凍フォルダ内に PDF リファレンスマニュアルがあります。

# 5. サポートについて

本商品に関するご質問等につきましては、同封のリファレンスマニュアル、生活産業研究所ホームページ サポートページをご参照いただきますようお願い申し上げます。

〒153-0043 東京都目黒区東山 1-6-7 フォーラム中目黒

生活産業研究所株式会社

製作·発行

2024年2月 初版

天空率空間セットアップマニュアル

このプログラムは、使用する本人がバックアップの為にコピーする場合を除き、コピーすることを禁じます。

本書およびこのプログラムの運用上のトラブルについては、責任を負いかねます。

本書およびこのプログラムの内容は、予告なしに変更することがあります。

か 目 40 み U ニッノノ ドノ ノムは、 有 IF1推工、 汗TLIに ボ PI く 使用、 阪袋 り ることは じさま せん。

本書およびこのプログラムは、著作権上、弊社に無断で使用、複製することはできません。